#### AUTODESK

### A new way to buy with Autodesk

© 2024 Autodesk. All rights reserve

We are committed to enhancing your experience to maximize efficiency and satisfaction.

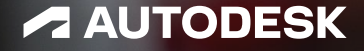

Personalized. Predictable. Streamlined.

### **Current buying process for subscriptions**

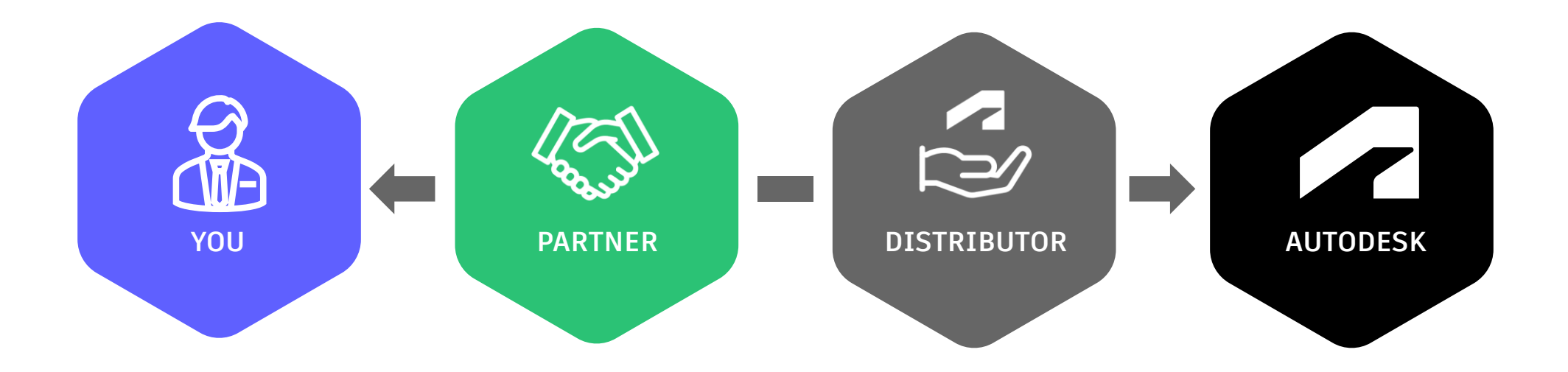

#### We have opportunities to:

#### **Be More Connected**

Stay more connected with you and provide personalized experiences tailored to your needs

#### Simplify and Streamline

Provide a fast, seamless, and secure buying experience.

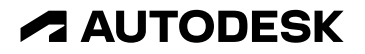

### New buying experience

**Enables a connected process** 

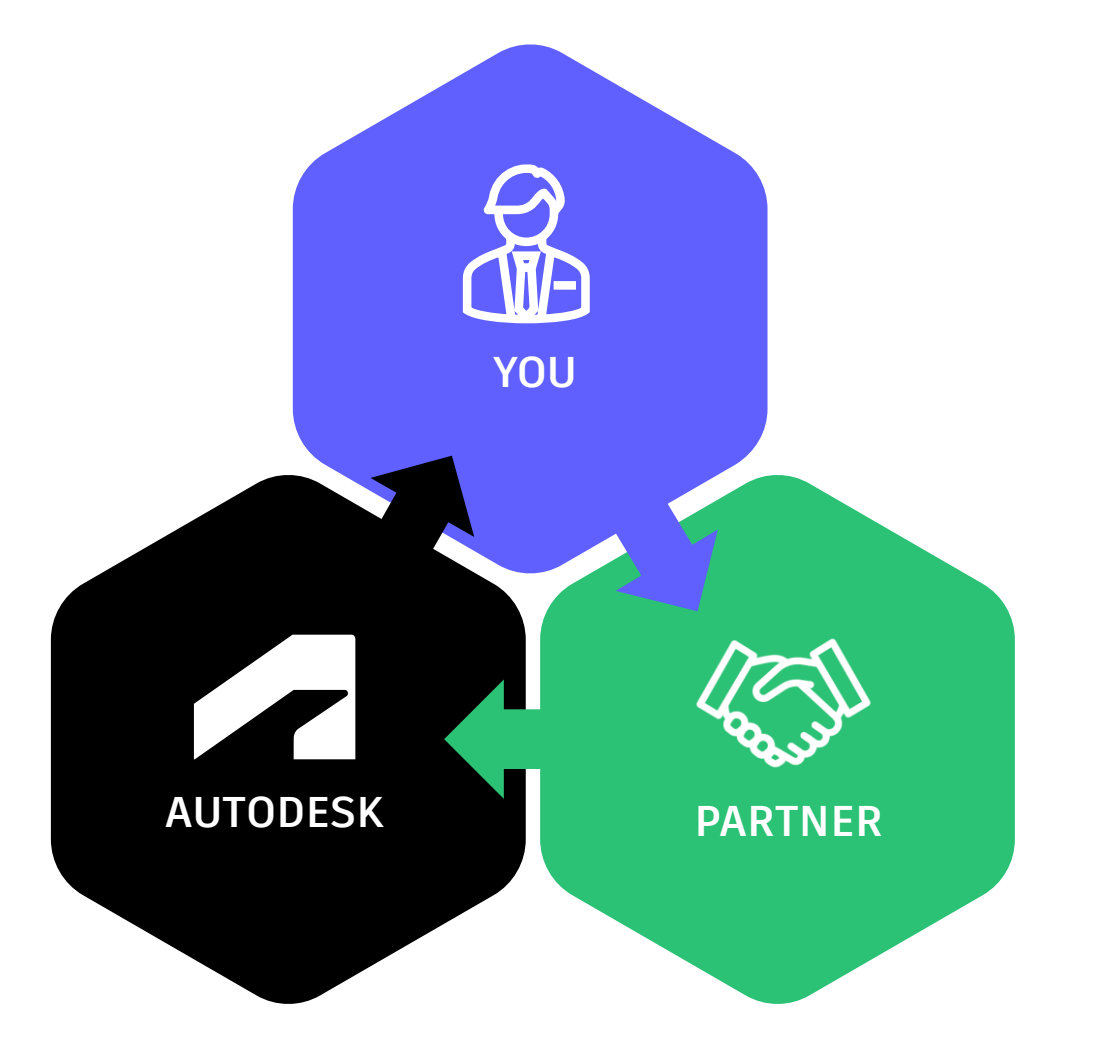

#### You

Request a quote from your partner.

#### Partner

Helps you with solution design and configures the quote.

Autodesk Sends the quote to you.

#### You

Accept the quote and pay Autodesk.

### New way to buy, new way to benefit

Fast, secure, and flexible way to buy with Autodesk

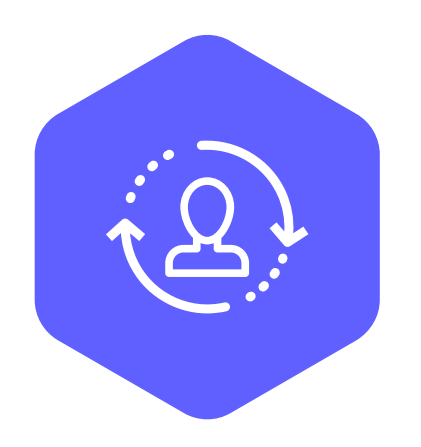

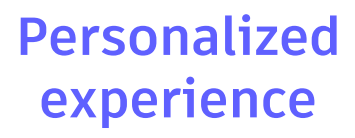

Setting the foundation to create more personalized experiences tailored to your needs.

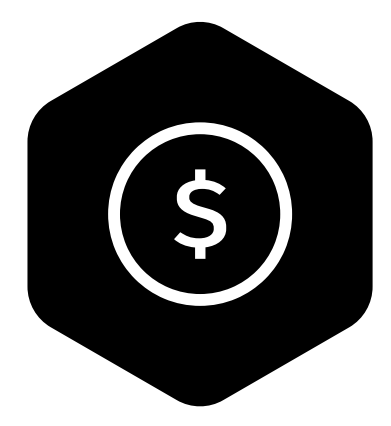

Predictable pricing

Feel confident in a consistent price regardless of how you buy.

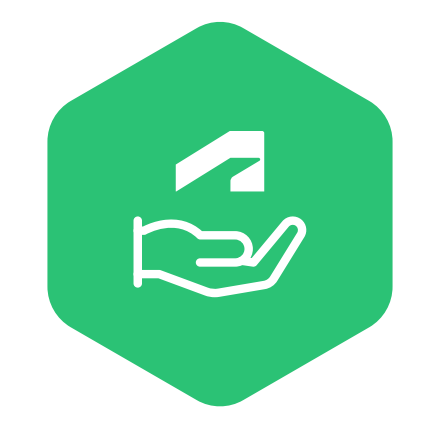

Streamlined process

Simplify and expedite your buying and renewal experience with self-serve capabilities.

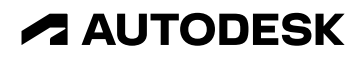

## How it works

ot copy, distribute or post without permission.

### How it all comes together

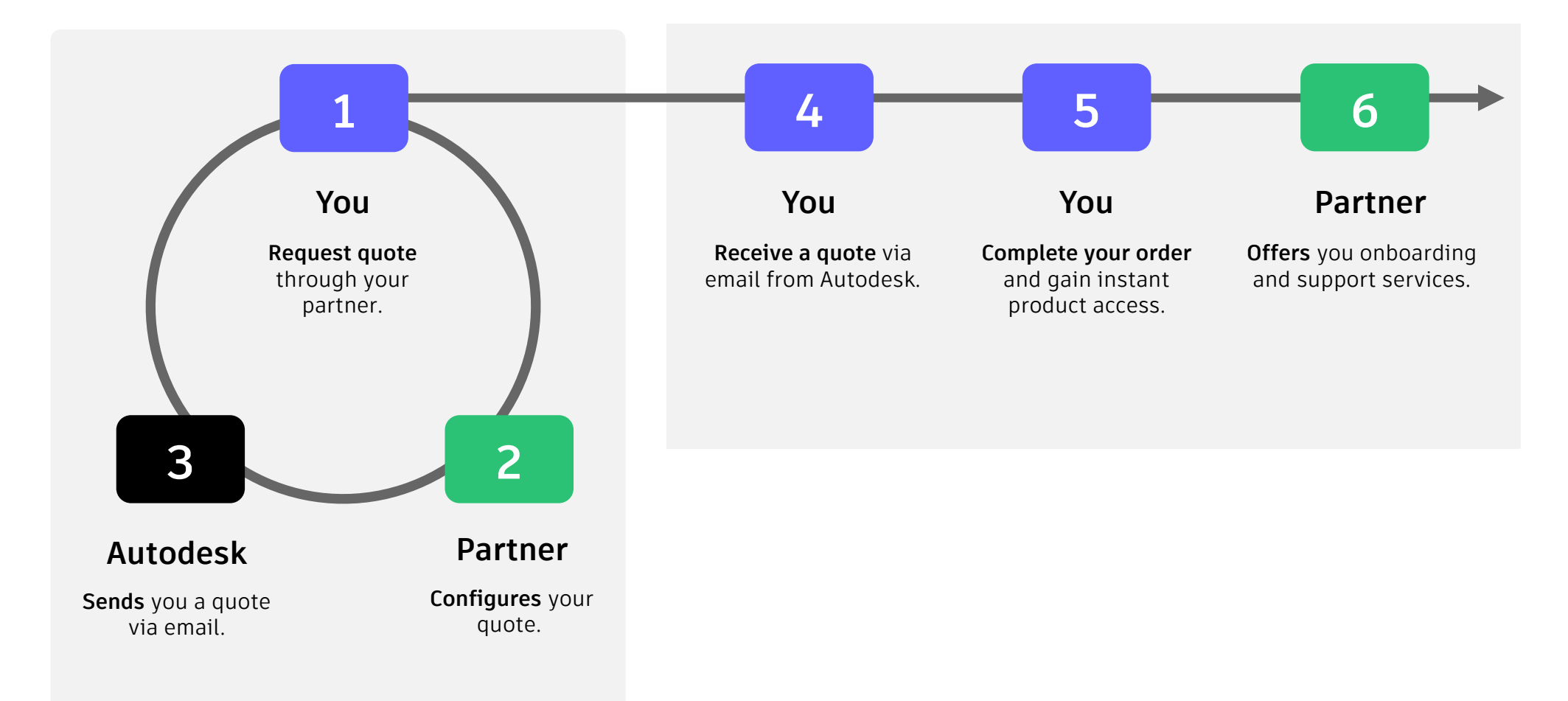

**AUTODESK** \*Does not reflect the renewal process

### Your new experience

How to request a quote

**For Flex purchases,** start by using the Flex estimator, decide on a token amount and contact an eligible partner.

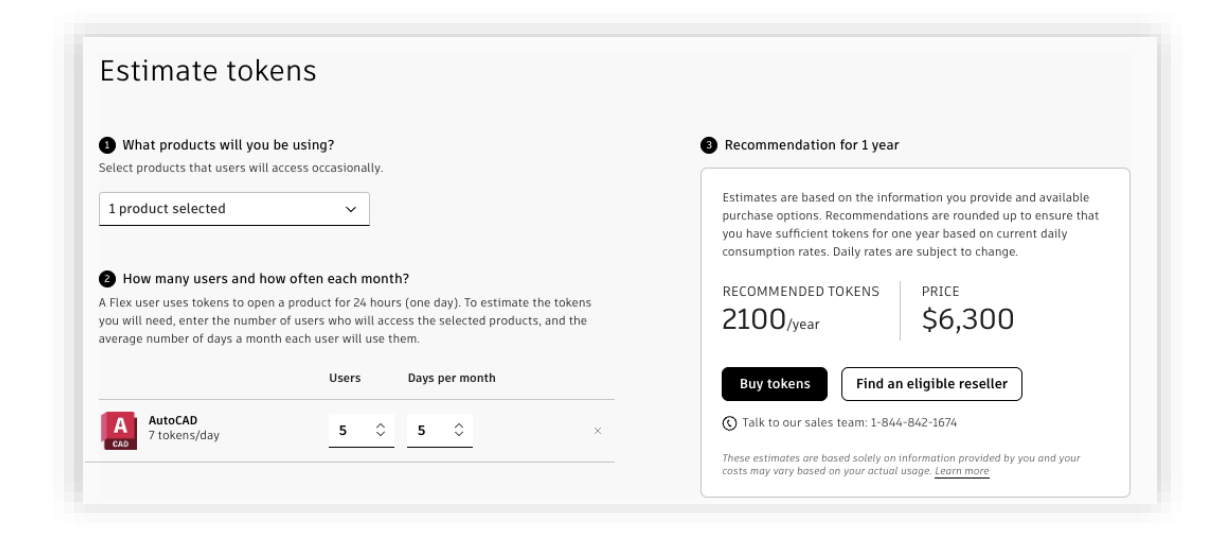

https://www.autodesk.com/buying/flex/estimator-tool (Token Estimator)

For new subscription purchases and renewals, work with your existing partner or find an eligible partner to request a quote.

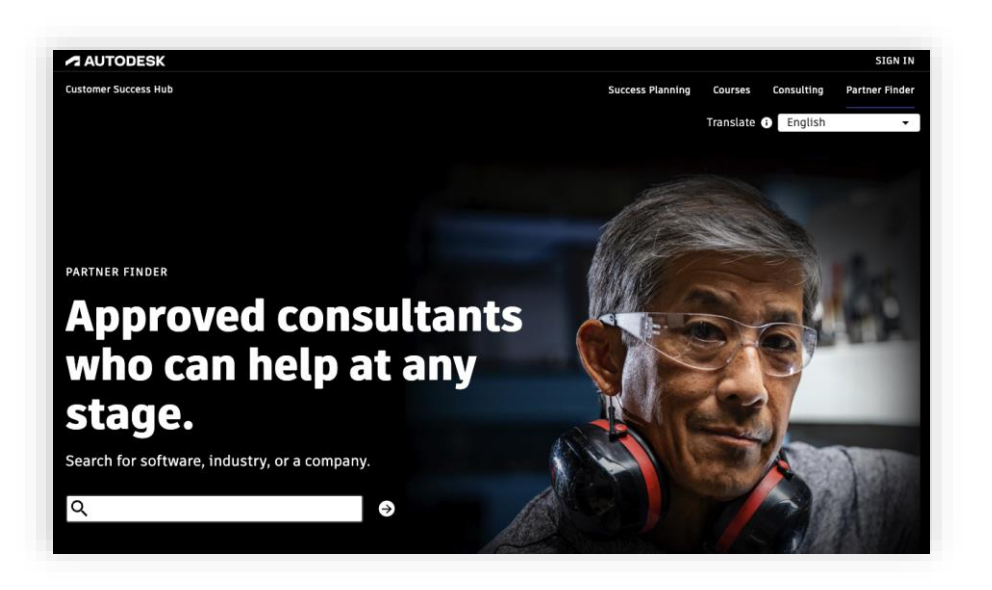

https://customersuccess.autodesk.com/partners

### **Receive Quote**

You'll receive an emailed quote from Autodesk and usually have 30 days to accept the quote, but this may vary based on the specified start date.

If you still need to set up Autodesk as a vendor, a link to region-specific vendor forms is included.

Quote details include Flex token quantity, unit price, extended price, and applicable discounts. Price may change at checkout due to VAT/tax.

You can click **Buy** to go to the checkout or on **Review** in account to go to your account homepage.

#### AUTODESK

#### Your Autodesk quote is ready

#### Hi Noelle Ruiz,

The quote you requested (# Q-1064359) is ready for review and expires on June 28, 2024.

This is not an invoice. Do not pay until you place an order.

To order, click Buy and follow the steps to submit. Once submitted, an order confirmation email will be sent, followed by relevant finance and payment documents.

#### Buy

Review in account

If you have any questions or need further assistance, contact Yasar Stvictor.

Need to set up Autodesk as a vendor? <u>Find region-specific vendor forms</u> and other helpful information.

# Quote #Q-1064359Expires on: Jun 28, 2024<br/>Account CSN: 5503924591Customer detailsNoelle Ruiz<br/>noelle@company.comNoelle Ruiz Account<br/>111 McInnis Parkway,<br/>San Rafael, CA 94903-2773<br/>US

#### Solution provider

### **Checkout Quote**

You will be prompted to sign into your Autodesk account or create one.

Upon sign in, you will be taken to cart checkout, where your information and quote details are automatically populated.

Global payment options include credit or debit card, PayPal, and Pay by Invoice. Additional region-specific payment options may be available. (i.e. Zip)

Pay by invoice is available for eligible businesses with quotes totaling \$1,000 USD or more, allowing you to pay through a net term period.

|                       |                                                         |                                                   |                              |                                 |                                                                     | () Need help                                    |
|-----------------------|---------------------------------------------------------|---------------------------------------------------|------------------------------|---------------------------------|---------------------------------------------------------------------|-------------------------------------------------|
| <ul> <li>c</li> </ul> | art                                                     |                                                   |                              |                                 | Order summary                                                       |                                                 |
| 0                     | Quote #Q-106435                                         | 9                                                 |                              |                                 |                                                                     |                                                 |
| N                     | lew subscriptions                                       |                                                   |                              |                                 | Subtotal                                                            |                                                 |
| A                     | dmin: Noelle Ruiz                                       |                                                   |                              | T                               | Тах                                                                 |                                                 |
| e<br>a                | ither request a new quote<br>fter the order is submitte | er managing users a<br>with a different adı<br>d. | min or this admin can reassi | gn the role in Autodesk Account | TOTAL                                                               | \$1                                             |
|                       |                                                         |                                                   |                              |                                 | By clicking "Submit order" yo<br>Online Purchase Terms and <u>T</u> | ou are agreeing to i<br>ferms of Use and ag     |
|                       | AutoCAD LT                                              | Term                                              | Quantity                     | \$1,060.00                      | Autodesk's <u>Auto-Renewal Ter</u><br>auto-renew. You can change    | r <u>ms</u> that your subs<br>your auto-renew s |
|                       | _                                                       | 1 year                                            | 2                            |                                 | before the renewal date.                                            |                                                 |
|                       | Flex                                                    | Term                                              | Quantity                     | \$300.00                        | Submit                                                              | order >                                         |
|                       |                                                         | 1 vear                                            | 100                          |                                 | Money-back guar                                                     | antee                                           |
|                       |                                                         |                                                   |                              |                                 | Autodesk subscrip                                                   | tions are backe                                 |
|                       |                                                         |                                                   |                              |                                 | risk free; if you are                                               | e not completely                                |
|                       |                                                         |                                                   |                              |                                 | in full.                                                            | eruna your sub:                                 |
| o                     | ustomer details                                         |                                                   |                              |                                 |                                                                     |                                                 |
| т                     | o update this information                               | , please contact you                              | r sales agent.               |                                 | digicent                                                            |                                                 |
|                       | Icelle Duiz                                             | ., ,                                              |                              |                                 |                                                                     |                                                 |
| N                     | loelle Ruiz                                             |                                                   |                              |                                 |                                                                     |                                                 |
|                       |                                                         |                                                   |                              |                                 |                                                                     |                                                 |
| 1                     | 11 McInnis Parkway                                      |                                                   |                              |                                 |                                                                     |                                                 |
| S                     | an Rafael, CA 94903-2773<br>Inited States               |                                                   |                              |                                 |                                                                     |                                                 |
|                       |                                                         |                                                   |                              |                                 |                                                                     |                                                 |
| 3 P                   | ayment                                                  |                                                   |                              |                                 |                                                                     |                                                 |
| S                     | elect a payment                                         | method                                            |                              |                                 |                                                                     |                                                 |
|                       |                                                         |                                                   |                              |                                 |                                                                     |                                                 |
| (                     | Credit or debit card                                    | I                                                 |                              |                                 |                                                                     |                                                 |
|                       |                                                         |                                                   |                              |                                 |                                                                     |                                                 |
|                       | ) PayPal                                                |                                                   |                              |                                 |                                                                     |                                                 |

O Direct debit

⑦ Need help? Q Chat

\$1,360.00 \$0.00

\$1,360.00

### **Access Subscription**

You'll receive an onscreen confirmation and have instant access to your new products.

Click on Access in account to begin assigning users.

New product subscriptions will appear on your Autodesk account home page.

Click on the subscriptions to begin assigning users or begin an install.

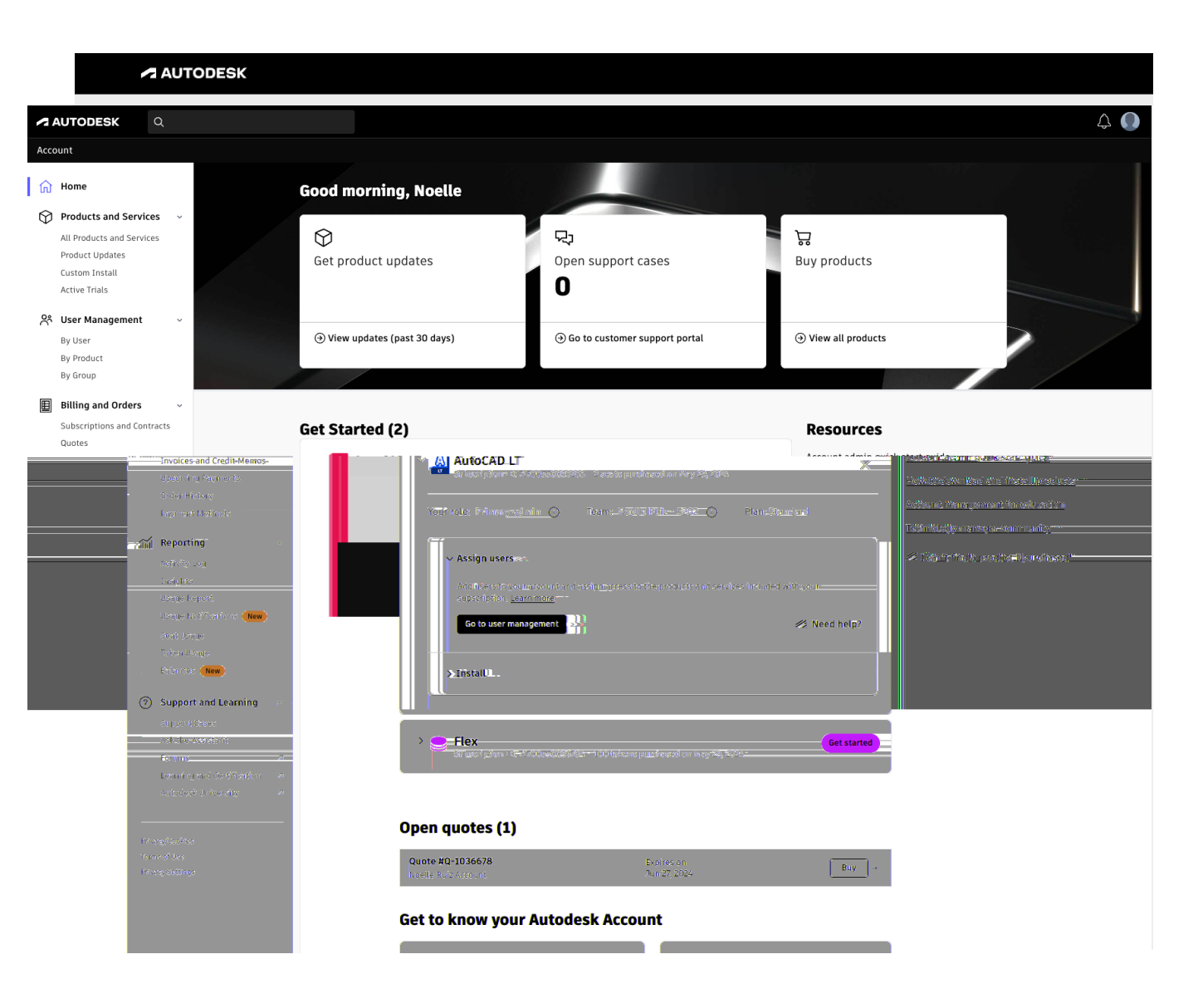

### **Reduce Seats**

You can add or reduce seats in your account. Select a subscription to modify.

Click **Reduce** to reduce the number of seats in this subscription.

Reduce by the number of seats desired and click Save Changes.

Example: Your subscription seat count has been reduced from 2 seats to 1 seat. This change will take effect at your next renewal on May 29, 2025.

| AUTODESK Q                                                                                                    |                                                                                                    | 4                                                                                                    |
|----------------------------------------------------------------------------------------------------|----------------------------------------------------------------------------------------------------|----------------------------------------------------------------------------------------------------|
| Account<br>Custom Instatt<br>Active Trials                                                                      | <del>(</del>                                                                                                    | Changes to 1 seats starting May 29, X<br>2025 You can continue to use 2 seats<br>until May 29, 2025. |
| Notes         User Management         ~           By User         By Product         By Group                   | AutoCAD LT<br>Subscription ID 71700550033283                                                                                                    |                                                                                                    |
| Billing and Orders ~<br>Subscriptions and Contracts<br>Quotes<br>Invoices and Credit Memos<br>Uccoming Payments | Team     Noelle Ruiz - 5202       Term     1 year       Renewal date     May 29, 2025       Renewal price     \$503.50       Price does not include applicable discounts or taxes. | Seats<br>eats starting May 29, 2025<br>Add seats                                                     |
| order History<br>Payment Methods                                                                                | Solution provider: Yasar Stvictor                                                                                                    | Edit reduced seats                                                                                   |
| Activity Log<br>Insights<br>Usage Report<br>Usage Notifications <b>(New)</b><br>Seat Usage                      | Payment                                                                                                    |                                                                                                    |
| Token Usage Balances New O Support and Learning ~                                                               | Edit invoice details Pay by invoice                                                                                                    |                                                                                                    |
| Support Cases<br>Ask the Assistant<br>Forums 2<br>Learning and Certification 2<br>Autodesk University 2         | noelle.ruiz@autodesk.com<br>Noelle Ruiz Account<br>111 McInnis Parkway<br>San Rafael, CA 94903-2773<br>United States                                                               |                                                                                                    |
| Privacy/Cookies<br>Terms of Use<br>Privacy Settings                                                             | Manage payers Change payment method                                                                                                    |                                                                                                    |

### Add Seats

You can also add seats in your account. Select a subscription to modify.

Click Add seats to add more seats in this subscription.

Specify the number of seats to add and note that this new quote is co-termed with the original subscription.

Example: You have successfully added one new seat to a new subscription and have instant access to them.

| AUTODESK Q                                                                                                    |                                                                                                    |                    |            |        | 4                               |
|----------------------------------------------------------------------------------------------------|----------------------------------------------------------------------------------------------------|--------------------|------------|--------|---------------------------------|
| Account                                                                                                    |                                                                                                    |                    |            |        |                                 |
| ரி Home                                                                                                    | Subscriptions and                                                                                                    | Contracts          |            |        | □   □   Export                  |
| Products and Services       ~         All Products and Services       Product Updates         Custom Install       Active Trials                                      | Summary Beta Subscriptions and Constraints Subscriptions and Constraints Subscriptions and Const | ontracts           |            |        |                                 |
| ペ User Management 🗸                                                                                                    | All (3)                                                                                                    |                    |            |        | All Flex                        |
| By Product<br>By Group                                                                                                    | Subscriptions $\uparrow$                                                                                                    | Team               | Quantity   | Term   | Date                            |
| Billing and Orders ~<br>Subscriptions and Contracts                                                                                                    | AutoCAD LT<br>Subscription ID 71700550033283                                                                                                    | Noelle Ruiz - 5202 | 2 seats    | 1 year | Auto-renews →<br>May 29, 2025 → |
| Quotes<br>Invoices and Credit Memos                                                                                                    | AutoCAD LT<br>Subscription ID 71702154435454                                                                                                    | Noelle Ruiz - 5202 | 1 seat     | 1 year | Auto-renews →<br>May 29, 2025 → |
| Order History<br>Payment Methods                                                                                                    | Flex<br>Subscription ID 71700550036784                                                                                                    | Noelle Ruiz - 5202 | 100 tokens | 1 year | Expires →<br>May 28, 2025       |
| filini       Reporting         Activity Log         Insights         Usage Report         Usage Notifications         Seat Usage         Token Usage         Balances |                                                                                                    |                    |            |        |                                 |
| Support and Learning      Support Cases     Ask the Assistant     Forums     Learning and Certification                                                               |                                                                                                    |                    |            |        |                                 |
| Autodesk University 7                                                                                                    |                                                                                                    |                    |            |        |                                 |

### Change Term Length

You can change subscription term lengths.

Scroll down on the subscription page and click Change Term Length.

A side panel will slide out and you can choose the new subscription term length.

Example: You have successfully switched to a 3-year term length. The renewal price is updated, and the new term length will take effect at next renewal.

| AUTODESK Q                                                                                                    |                                                                                         |                                                                                                    |                                                                           |                                   | ¢                      |
|----------------------------------------------------------------------------------------------------|-----------------------------------------------------------------------------------------|----------------------------------------------------------------------------------------------------|---------------------------------------------------------------------------|-----------------------------------|------------------------|
| bunt                                                                                                    |                                                                                         |                                                                                                    |                                                                           | Term updated     3-year term star | ting on May 29, 2025.  |
| Home                                                                                                    | Payment                                                                                 |                                                                                                    |                                                                           | o year cerminati                  | ting on hity 23, 2020. |
| Products and Services<br>All Products and Services<br>Product Updates<br>Custom Install<br>Active Trials                                          | •<br>Invoice will not i<br>Edit invoice deta                                            | include a purchase order number<br>nils                                                                      |                                                                           |                                   |                        |
| <b>User Management</b><br>By User<br>By Product<br>By Group                                                                                       | Pay by invoice   Pay by invoice                                                         | desk.com<br>Int<br>vay<br>903-2773                                                                           |                                                                           |                                   |                        |
| Billing and Orders<br>Subscriptions and Contracts<br>Quotes<br>Invoices and Credit Memos<br>Upcoming Payments<br>Order History<br>Payment Methods | Change paymen                                                                           | t method                                                                                                    |                                                                           |                                   |                        |
| Reporting<br>Activity Log<br>Insights<br>Usage Report<br>Usage Notifications (New                                                                 | <ul> <li>Renewal detai</li> <li>Keeping auto-renew of renewal date and price</li> </ul> | ils<br>on ensures that your subscription remains active<br>ce prior to payment processing. You can edit your | and access to products and services is unin renewal settings at any time. | terrupted. We'll send you a remin | nder with the          |
| Seat Usage<br>Token Usage<br>Balances <b>New</b>                                                                                                  | Seats                                                                                   | <b>2 seats</b><br>\$2,853.00                                                                                 |                                                                           | Reduce                            | Add seats              |
| Support and Learning                                                                                                    | ~ Term                                                                                  | 1 year<br>Changes to 3 year term st                                                                          | arting May 29, 2025                                                       |                                   | Change                 |
| Support Lases<br>Ask the Assistant<br>Forums<br>Learning and Certification<br>Autodesk University                                                 | Auto-renew                                                                              | On                                                                                                    |                                                                           | C;                                | ancel renewal          |
|                                                                                                    | Renewal deta<br>Keeping auto-renew                                                      | ils<br>on ensures that your subscription remains active                                                      | e and access to products and services is unin                             | terrupted. We'll send you a remin | der with the           |

#### Seats 2 seats \$1,007.00 Reduce Add seats Term 1 year Change

### Turn auto-renew on/off

You can turn auto-renew on or off.

Scroll down on the subscription page and click **Cancel renewal** auto-renew.

You will move through a series of screens to ensure you want to proceed.

Auto-renew has now been turned off. However, it can just as easily be turned back on before your renewal date.

| <ul> <li>Konset</li> <li>Products and Services</li> <li>Products and Services</li> <li>Products and Services</li> <li>Product stand Services</li> <li>Product stand Services</li> <li>Product</li></ul> | - /-    | Q                                                                                                    |             |                                                                                                    |                                                                                                    |                                         |                                             | 2         |
|----------------------------------------------------------------------------------------------------|---------|----------------------------------------------------------------------------------------------------|-------------|----------------------------------------------------------------------------------------------------|----------------------------------------------------------------------------------------------------|-----------------------------------------|---------------------------------------------|-----------|
| <ul> <li>Products and Services          Au encodes         Au encodes         Au enco</li></ul>    | <br>J   | unt<br>Home                                                                                                    |             | <del>(</del>                                                                                                    |                                                                                                    |                                         |                                             |           |
| <ul> <li>Visr Management Subscription LD 2770055003288</li> <li>Visr De De De De De De De De De De De De De</li></ul>                                                                                                    | Ð       | Products and Services<br>All Products and Services<br>Product Updates<br>Custom Install<br>Active Trials                                                  | ~           | Your subscription expl Your subscription expl Turn auto-renew                                                                    | xpires May 28, 2025.<br>res on May 28, 2025. Turn auto-renew on<br>on                                                          | pefore expiration to save when compared | to buying a new subscription. Some exclusio | ns apply. |
| Name Notes   Subscriptions and Contracts Papers   Subscriptions and Contracts May 28, 2025   Notes Notes   Uncoming Payments Solution provider:   Yagen Mithods Yagen Solution   Subscriptions and Contracts Payments   Solution provider: Yasen Structure   Notes Notes   Notes Notes   Notes <td><u></u></td> <td>User Management<br/>By User<br/>By Product<br/>By Group</td> <td>*</td> <td>AutoCAD<br/>Subscription ID</td> <td>LT<br/>11700550033283</td> <td></td> <td></td> <td></td>                                                                                                    | <u></u> | User Management<br>By User<br>By Product<br>By Group                                                                                                    | *           | AutoCAD<br>Subscription ID                                                                                                    | LT<br>11700550033283                                                                                                    |                                         |                                             |           |
| Reporting ~   Activity Log Insights   Usage Report Invoice will not include a purchase order number   Edit Invoice details   Seat Usage   Balances rition   Support Cases   Akte Assistant   Forums   Support Cases   Akte Assistant   Forums   Autodesk University   Autodesk University   Hangae payment method                                                                                                    |         | Billing and Orders<br>Subscriptions and Contracts<br>Quotes<br>Invoices and Credit Memos<br>Upcoming Payments<br>Order History<br>Payment Methods         | ×           | Team<br>Term<br>Expires<br>Renewal price<br>Solution provider:                                                                   | Noelle Ruiz - 5202<br>1 year<br>May 28, 2025<br>\$1,007.00<br>Price does not include applicable discounts of<br>Yasar Stvictor | v taxes.                                | 2 seats<br>Add seats<br>Reduce              |           |
| Token Usage       Balances (term)       Pay by involce         Support and Learning v       neelle ruiz@autodesk.com         Support Cases       Noelle Ruiz Account         Ask the Assistant       111 McTonis Parkway         Forums       2         Learning and Certification       2         Autodesk University       2         Manage payment method                                                                                                    | Ĩ       | Reporting<br>Activity Log<br>Insights<br>Usage Report<br>Usage Notifications (New<br>Seat Usage                                                           | ~           | Payment<br>Invoice will not inclu<br>Edit invoice details                                                                        | de a purchase order number                                                                                                    |                                         |                                             |           |
| Manage payers Change payment method                                                                                                    | 0       | Token Usage<br>Balances (Now<br>Support and Learning<br>Support Cases<br>Ask the Assistant<br>Forums<br>Learning and Certification<br>Autodesk University | х<br>л<br>л | Pay by involce<br>noelle.ruiz@autodesku<br>Noelle Ruiz Account<br>111 McInnis Parkway<br>San Rafael, CA 94903-2<br>United States | com<br>2773                                                                                                    |                                         |                                             |           |
|                                                                                                    |         |                                                                                                    |             | Manage payers Change payment me                                                                                                  | thod                                                                                                    |                                         |                                             |           |

# Important Next Steps

### Set up Autodesk as a Vendor

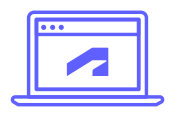

#### Visit our vendor setup page

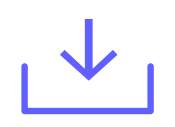

**Download** applicable forms

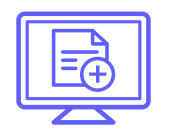

**Set up Autodesk** as a vendor with your organization's procurement systems

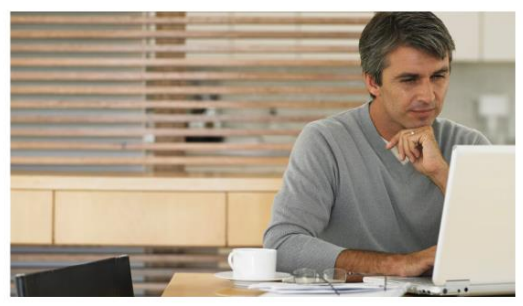

#### **Region-specific vendor forms**

| North America                             | ~            |
|-------------------------------------------|--------------|
| Europe, Middle East, Africa               | ~            |
| Australia                                 | ~            |
| Japan                                     | ~            |
| https://www.autodesk.com/buving/terms-pav | ments#vendor |

Is Autodesk already in your system? <u>Sign in</u> to Autodesk Account to access and pay quotes and invoices.

for assistance.

Set up Autodesk as a vendor

Access the resources below to help you set up Autodesk in your organization's procurement system. Have questions? Contact your solution provider or Autodesk sales representative

### **Resources and reminders**

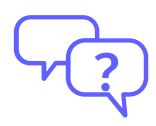

**Reference** frequently asked questions (FAQs)

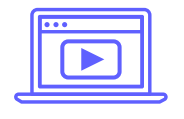

Watch the how-to videos to understand what to expect

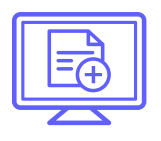

Set up Autodesk as a vendor

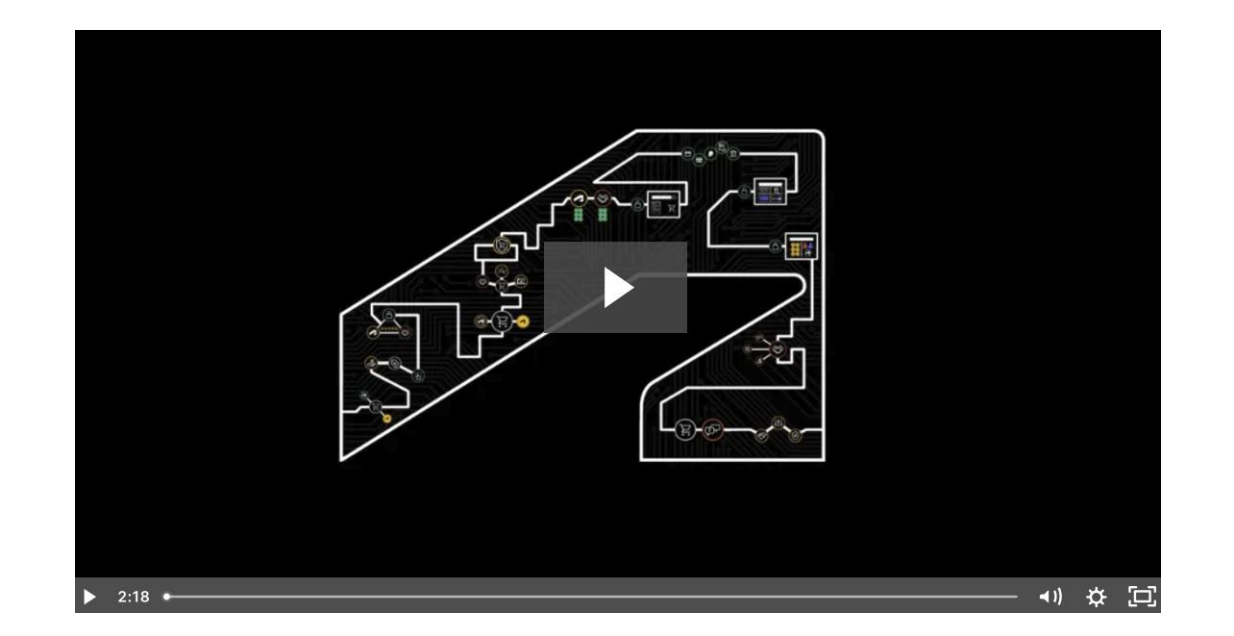

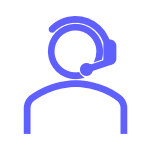

**Contact** your partner for more information

### Personalized. Predictable. Streamlined.

Act today to start experiencing these benefits

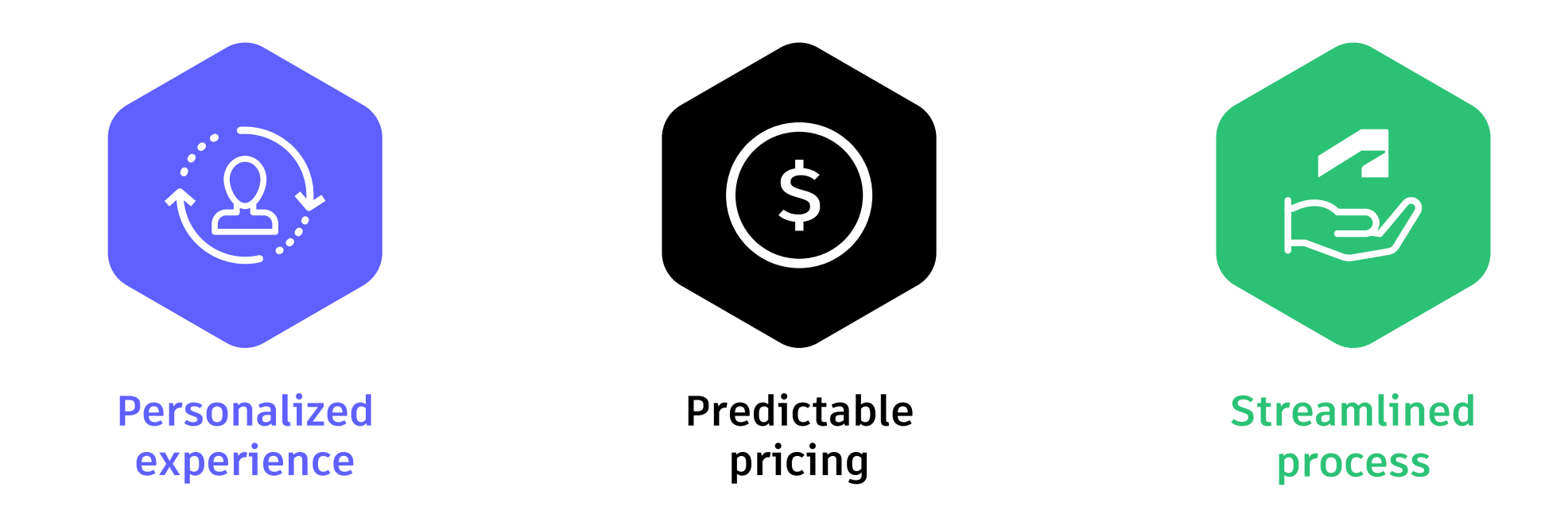

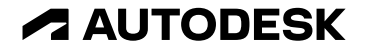

Autodesk and the Autodesk logo are registered trademarks or trademarks of Autodesk, Inc., and/or its subsidiaries and/or affiliates in the USA and/or other countries. All of Autodesk reserves the right to alter product and services offerings, and specifications and pricing at any time without notice, and is not responsible for typographical or graphical or graphical

© 2024 Autodesk. All rights reserved.

ng to their respective holders.